## Two ways to access Clever at home

## (You do not need to use a Chromebook!)

## Through Google (easiest)

- 1. Open Google and log out the previous user. (Click the picture or letter in the top right corner to see whose account is open.)
- 2. Type in your District ID and Password.
- 3. This should open up just like your computer at school.

## If you don't have Google

- 1. Open your internet browser. Make sure no one else is logged in. (You may need to register as **guest**)
- 2. Type in the school district website. (Newberg.k12.or.us)
- 3. Click on Student Login (top left corner)
- 4. Click NSD Clever
- 5. Enter your **District ID** and **Password** 
  - a. It may ask to enter your email address. It is your district ID followed by @students.newberg.k12.or.us.
- 6. Boom! You are in!

Remember to log out when you are finished so no one else can access your account.